## password

## Additional Test Taker Instructions For Microsoft Edge Users

- 1. Open Microsoft Edge and enter "edge://extensions/" into the URL.
- 2. Enable 'Developer mode'. The toggle bar should be blue.

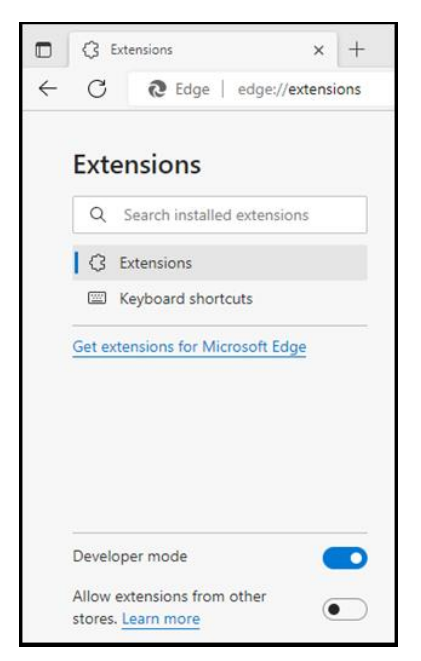

- 3. Close the browser, re-open Microsoft Edge and enter "edge://extensions/" into the URL again.
- Drag the .CRX file (contact the Password Support team for this file <u>support@englishlanguagetesting.co.uk</u>) into the 'Extensions' window and click "Add extension"

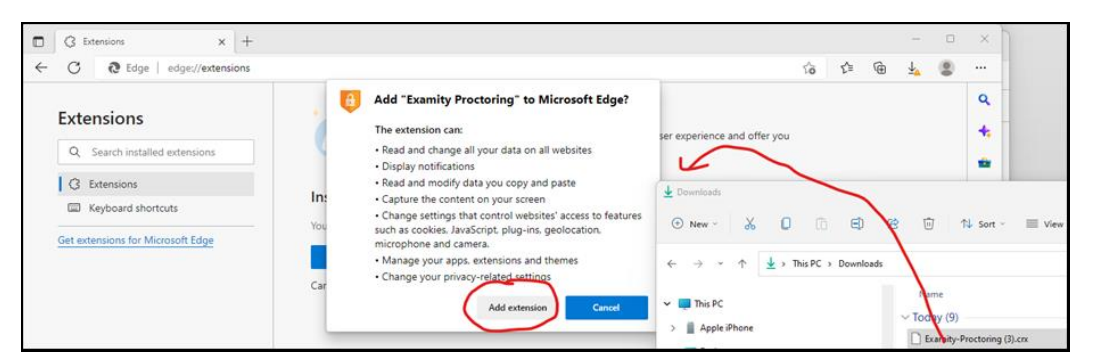

5. Click the blue toggle bar to enable the Examity Extension

| From other sources |                                                                                                    |  |
|--------------------|----------------------------------------------------------------------------------------------------|--|
| <b>a</b>           | Examity Proctoring 6.32<br>Examity Online Proctoring.<br>ID geapelpefnpekodnnlkcaadniodlgebj Inspect views Background page<br>Details Remove |  |